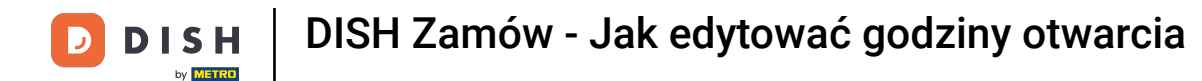

Witamy w panelu DISH Order . W tym samouczku pokażemy Ci, jak dostosować godziny otwarcia. Najpierw kliknij Restaurant.

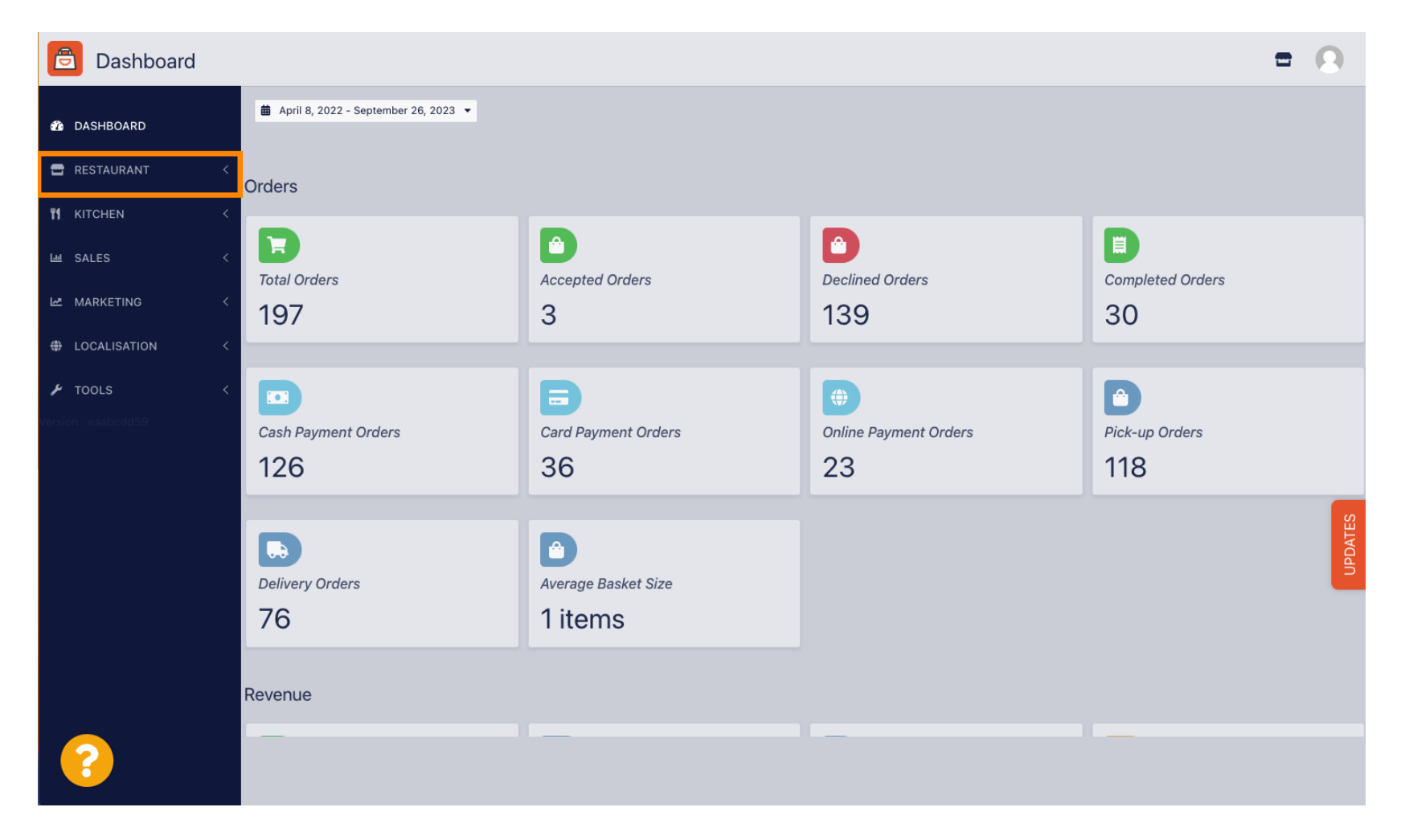

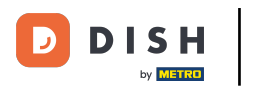

• Kliknij Lokalizacje.

| Dashboard                                 |                                        |                     |                             | = 0              |
|-------------------------------------------|----------------------------------------|---------------------|-----------------------------|------------------|
| 🌮 DASHBOARD                               | 蘭 April 8, 2022 - September 26, 2023 👻 |                     |                             |                  |
| 🖶 RESTAURANT 🗸 🗸                          | Orders                                 |                     |                             |                  |
| Locations Legal Information               | Total Orders                           | Accepted Orders     | Declined Orders             | Completed Orders |
| Let MARKETING                             | 197                                    | 3                   | 139                         | 30               |
| LOCALISATION <                            | Cash Payment Orders                    | Card Payment Orders | ()<br>Online Payment Orders | Pick-up Orders   |
| 🖌 TOOLS <                                 | 126                                    | 36                  | 23                          | 118              |
|                                           | Delivery Orders                        | Average Basket Size |                             | UPDATE           |
|                                           | 76                                     | 1 items             |                             |                  |
|                                           | Revenue                                |                     | _                           |                  |
| https://ct.order.dev.app.hd.digital/admin | n/locations                            |                     |                             |                  |

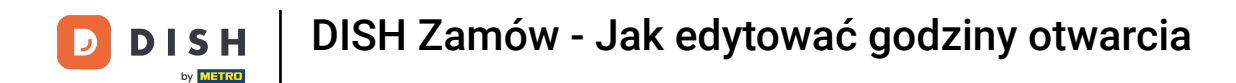

Jesteś teraz w przeglądzie swoich lokalizacji. Aby edytować godziny otwarcia, kliknij ikonę ołówka .

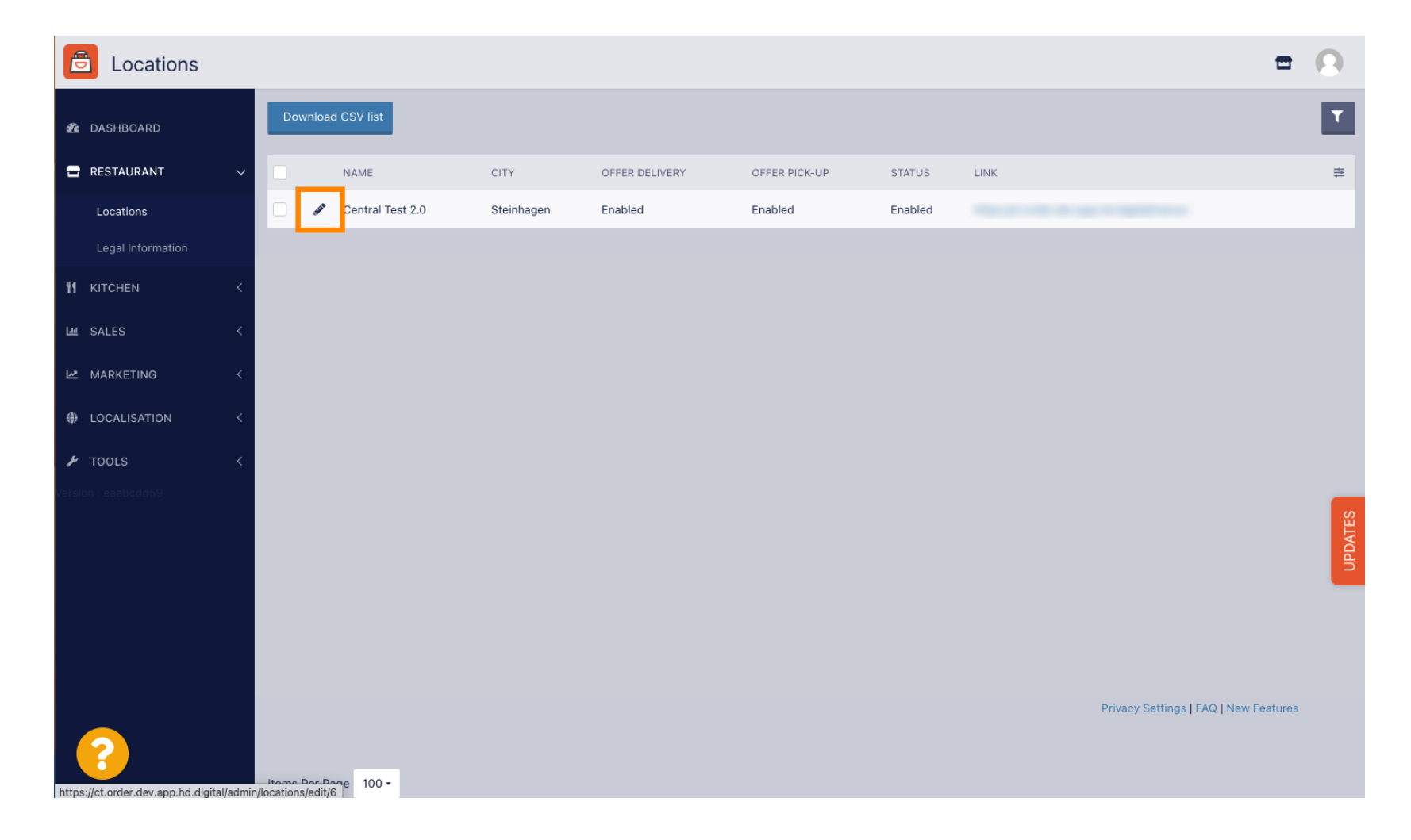

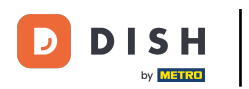

#### • Kliknij Godziny otwarcia.

| <b>Location</b> Edit |            | 5                                                                                                    | - 0   |
|----------------------|------------|----------------------------------------------------------------------------------------------------|-------|
| 🍘 DASHBOARD          |            | Save & Close                                                                                                    |       |
| 🖶 RESTAURANT         | ~          | Location Order Settings Packaging Opening Hours Payments Delivery orderdirect                                                                                               |       |
| Locations            |            | Name of the Restaurant                                                                                                    |       |
| Legal Information    |            | Central Test 2.0                                                                                                    |       |
|                      | <          | Email Telephone                                                                                                    |       |
| لسا SALES            | <          |                                                                                                    |       |
| MARKETING            | <          | Logo                                                                                                    |       |
| LOCALISATION         | <          | Select a logo for this location.                                                                                                    |       |
| ₣ TOOLS              | <          | Header image Webshop Status                                                                                                    |       |
| version : eaabcdd59  |            | Select an image for your location that is displayed in the header of your DISH Order page If your webshop is open, customers can see it and are able to place online orders | ES    |
|                      |            | Address 1                                                                                                    | IPDAT |
|                      |            | Hasenweg 9                                                                                                    |       |
|                      |            | Address 2 City                                                                                                    |       |
|                      |            | Steinhagen                                                                                                    |       |
|                      |            | State Postcode                                                                                                    |       |
|                      |            | Nordrhein-Westfalen 33803                                                                                                    |       |
|                      | admin/laga |                                                                                                    |       |

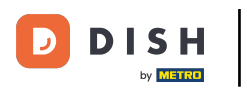

# Dostosuj godziny otwarcia tutaj. Możesz wybrać między byciem otwartym 24/7, codziennie lub elastycznie. Uwaga: 24/7 oznacza, że Twój zakład jest otwarty codziennie bez wyjątku.

| Location Edit       |          |                           |                       |          |                                               |         |                                        |       |                               | <b>=</b> 📌 🖸 |
|---------------------|----------|---------------------------|-----------------------|----------|-----------------------------------------------|---------|----------------------------------------|-------|-------------------------------|--------------|
| A DASHBOARD         | Save     | Save & Close              |                       |          |                                               |         |                                        |       |                               |              |
| 🖬 RESTAURANT 🗸 🗸    | Locat    | tion Settings             | Opening Hours         | Payme    | ents Delivery                                 |         |                                        |       |                               |              |
| Locations           | Openi    | ina Hours                 |                       |          |                                               |         |                                        |       |                               |              |
| <b>Ү1</b> КІТСНЕN < | The oper | ning hours are for inforr | nation purposes only. | lf you w | ant to adjust the times at which the customer | can pla | ace a pickup or delivery order, please | e cha | e change the timeslots below. |              |
| 년 SALES <           | 24/7     | Daily Flexible            |                       |          |                                               |         |                                        |       |                               |              |
| 🗠 MARKETING 🧹       | Delive   | ery Hours                 |                       |          |                                               |         |                                        |       |                               |              |
| + LOCALISATION <    | 24/7     | Daily Elevible            |                       |          |                                               |         |                                        |       |                               |              |
| 🖌 tools 🛛 <         | Elevible | Daily Tiexible            |                       |          |                                               |         |                                        |       |                               |              |
| 🗱 SYSTEM <          | TICKIDIC | OPEN HOUR                 |                       |          | CLOSE HOUR                                    |         | STATUS                                 |       |                               |              |
| /ersion : 1.31.0    | Mon      | 13:30                     |                       | 0        | 22:00                                         | 0       | Open +                                 |       |                               |              |
|                     | Tue      | 00:00                     |                       | 0        | 23:59                                         | 0       | Open +                                 |       |                               |              |
|                     | Wed      | 00:00                     |                       | 0        | 23:59                                         | 0       | Open +                                 |       |                               |              |
|                     | Thu      | 00:00                     |                       | G        | 23:59                                         | 0       | Open +                                 |       |                               |              |
|                     | Fri      | 00:00                     |                       | 0        | 23:59                                         | 0       | Open +                                 |       |                               |              |
|                     | Sat      | 00:00                     |                       | 0        | 23:59                                         | 0       | Open +                                 |       |                               |              |
|                     | Sun      | 00:00                     |                       | 0        | 23:59                                         | 0       | Open +                                 |       |                               |              |
|                     |          |                           |                       |          |                                               |         |                                        |       |                               |              |

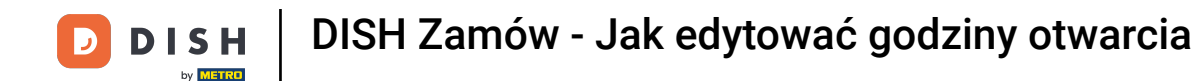

• Wybierając opcję daily możesz ustawić te same godziny otwarcia na określone dni. Kliknij ikonę plusa, aby dodać dodatkową godzinę otwarcia.

| <b>Location</b> Edit |                                                                |                                             |                                                    |                            | <b>=</b> 📌 🔼 |  |  |  |  |
|----------------------|----------------------------------------------------------------|---------------------------------------------|----------------------------------------------------|----------------------------|--------------|--|--|--|--|
| 🙆 DASHBOARD          | 🕒 Save 🔒 Save & Close                                          |                                             |                                                    |                            |              |  |  |  |  |
| 🛥 RESTAURANT 🗸 🗸     | Location Settings Opening Hours Paymen                         | nts Delivery                                |                                                    |                            |              |  |  |  |  |
| Locations            | Opening Hours                                                  |                                             |                                                    |                            |              |  |  |  |  |
| <b>ү1</b> кітснен <  | The opening hours are for information purposes only. If you wa | nt to adjust the times at which the custome | er can place a pickup or delivery order, please ch | hange the timeslots below. |              |  |  |  |  |
| ഥ SALES <            | 24/7 Daily Flexible                                            |                                             |                                                    |                            |              |  |  |  |  |
| 🗠 MARKETING <        | Days                                                           |                                             |                                                    |                            |              |  |  |  |  |
| LOCALISATION <       | Mon Tue Wed Thu Fri Sat Sun                                    |                                             |                                                    |                            |              |  |  |  |  |
| 🖌 TOOLS 🛛 <          | OPEN HOUR                                                      | CLOSE HOUR                                  |                                                    |                            |              |  |  |  |  |
| 😂 SYSTEM <           | 13:00                                                          | <b>0</b> 15:00                              | 0                                                  |                            |              |  |  |  |  |
| /ersion : 1.31.0     | 17:30                                                          | 00:00                                       | 0                                                  |                            |              |  |  |  |  |
|                      | +                                                              |                                             |                                                    |                            |              |  |  |  |  |
|                      | Delivery Hours                                                 |                                             |                                                    |                            |              |  |  |  |  |
|                      | 24/7 Daily Flexible                                            |                                             |                                                    |                            |              |  |  |  |  |
|                      | Flexible                                                       |                                             |                                                    |                            |              |  |  |  |  |
|                      | OPEN HOUR                                                      | CLOSE HOUR                                  | STATUS                                             |                            |              |  |  |  |  |
|                      | Mon 13:30                                                      | 22:00                                       | Open +                                             |                            |              |  |  |  |  |
|                      | Tue 00:00                                                      | 23:59                                       | Open +                                             | 1                          |              |  |  |  |  |

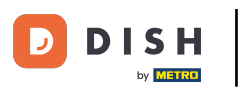

### • Kliknij na elastyczny .

| Location Edit      |                                                                |                                               |                                                                        | <b>=</b> 📌 🕓 |  |  |  |  |  |  |
|--------------------|----------------------------------------------------------------|-----------------------------------------------|------------------------------------------------------------------------|--------------|--|--|--|--|--|--|
| 🚯 DASHBOARD        | 🖬 Save 🖬 Save & Close 🍵                                        |                                               |                                                                        |              |  |  |  |  |  |  |
| 🖃 RESTAURANT 🛛 🗸 🗸 | Location Settings Opening Hours Paymen                         | ants Delivery                                 |                                                                        |              |  |  |  |  |  |  |
| Locations          |                                                                |                                               |                                                                        |              |  |  |  |  |  |  |
| YI KITCHEN <       | The opening hours are for information purposes only. If you wa | ant to adjust the times at which the customer | can place a pickup or delivery order please change the timeslots below |              |  |  |  |  |  |  |
| ഥ SALES 〈          | 24/7 Daily Flexible                                            | 24/7 Daily Flexible                           |                                                                        |              |  |  |  |  |  |  |
| 🗠 MARKETING 🧹 <    | Days                                                           |                                               |                                                                        |              |  |  |  |  |  |  |
| LOCALISATION <     | Mon Tue Wed Thu Fri Sat Sun                                    |                                               |                                                                        |              |  |  |  |  |  |  |
|                    | OPEN HOUR                                                      | CLOSE HOUR                                    |                                                                        |              |  |  |  |  |  |  |
| ✿ SYSTEM <         | 13:00                                                          | <b>9</b> 15:00                                | 0                                                                      |              |  |  |  |  |  |  |
| /ersion : 1.31.0   | 17:30                                                          | 00:00                                         | 0                                                                      |              |  |  |  |  |  |  |
|                    | 20:00                                                          | 0 22:30                                       | 0                                                                      |              |  |  |  |  |  |  |
|                    | •                                                              |                                               |                                                                        |              |  |  |  |  |  |  |
|                    | Delivery Hours                                                 |                                               |                                                                        |              |  |  |  |  |  |  |
|                    | 24/7 Daily Flexible                                            |                                               |                                                                        |              |  |  |  |  |  |  |
|                    | Flexible                                                       |                                               |                                                                        |              |  |  |  |  |  |  |
|                    | OPEN HOUR                                                      | CLOSE HOUR                                    | STATUS                                                                 |              |  |  |  |  |  |  |
|                    | Mon 13:30 <b>O</b>                                             | 22:00                                         | Open +                                                                 |              |  |  |  |  |  |  |

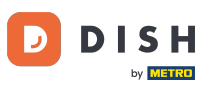

Ð

#### Wybierając opcję elastyczną, można dostosować godziny otwarcia na każdy dzień.

| <b>Location</b> Edit |                                                                                                    | = 📽 🔒          |  |  |  |  |  |  |  |
|----------------------|----------------------------------------------------------------------------------------------------|----------------|--|--|--|--|--|--|--|
| 🚯 DASHBOARD          | Save & Close                                                                                                    | a Save & Close |  |  |  |  |  |  |  |
| 🖃 RESTAURANT 🛛 🗸     | Location Settings Opening Hours Payments Delivery                                                                                                    |                |  |  |  |  |  |  |  |
| Locations            | Opening Hours                                                                                                    |                |  |  |  |  |  |  |  |
| YI KITCHEN <         | The opening hours are for information purposes only. If you want to adjust the times at which the customer can place a pickup or delivery order, please change the timeslot | below.         |  |  |  |  |  |  |  |
| 년 SALES <            | 24/7 Daily Flexible                                                                                                    |                |  |  |  |  |  |  |  |
| 🗠 MARKETING 🧹        | Flexible                                                                                                    |                |  |  |  |  |  |  |  |
| LOCALISATION <       | OPEN HOUR CLOSE HOUR STATUS                                                                                                    |                |  |  |  |  |  |  |  |
| 🖌 TOOLS <            | Mon 00:00 • 23:59 • Open +                                                                                                    |                |  |  |  |  |  |  |  |
| 🗱 SYSTEM <           | Tue 00:00 O 23:59 O Open +                                                                                                    |                |  |  |  |  |  |  |  |
| /ersion : 1.31.0     | Wed 00:00                                                                                                    |                |  |  |  |  |  |  |  |
|                      | Thu 00:00 0 23:59 0 Open + 1                                                                                                    |                |  |  |  |  |  |  |  |
|                      | Fri 00:00 0 23:59 0 Open +                                                                                                    |                |  |  |  |  |  |  |  |
|                      | Sat 00:00 0 23:59 0 Open + 1                                                                                                    |                |  |  |  |  |  |  |  |
|                      | Sun 00:00 • 23:59 • Open +                                                                                                    |                |  |  |  |  |  |  |  |
|                      |                                                                                                    |                |  |  |  |  |  |  |  |
|                      | Delivery Hours                                                                                                    |                |  |  |  |  |  |  |  |
|                      | 24/7 Daily Flexible                                                                                                    |                |  |  |  |  |  |  |  |

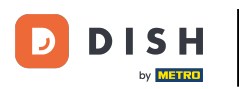

Ð

Dostosuj godziny dostawy tutaj. Możesz wybrać dostawę 24/7, codziennie lub elastycznie. <mark>Uwaga:</mark> 24/7 oznacza, że Twoja placówka dostarcza codziennie bez wyjątku.

| Location Edit    |          |                |   |            |   |        |   | =                                                                                                    | ¢. |
|------------------|----------|----------------|---|------------|---|--------|---|----------------------------------------------------------------------------------------------------|----|
| 🙆 DASHBOARD      | Thu      | 00:00          | 0 | 23:59      | 0 | Open   | + | 3 🖸                                                                                                    |    |
| 🗃 RESTAURANT 🗸 🗸 | Fri      | 00:00          | 0 | 23:59      | 0 | Open   | + |                                                                                                    |    |
| Locations        | Sat      | 00:00          | 0 | 23:59      | 0 | Open   | + | Image: A state of the state of the state |    |
| KITCHEN <        | Sun      | 00:00          | 0 | 23:59      | 0 | Open   | + |                                                                                                    |    |
| ! SALES <        | Delive   | ery Hours      |   |            |   |        |   |                                                                                                    |    |
| MARKETING <      |          |                |   |            |   |        |   |                                                                                                    |    |
| LOCALISATION <   | 24/7     | Daily Flexible |   |            |   |        |   |                                                                                                    |    |
| TOOLS <          | TIEXIDIE | OPEN HOUR      |   | CLOSE HOUR |   | STATUS |   |                                                                                                    |    |
| SYSTEM <         | Mon      | 13:30          | 0 | 22:00      | 0 | Open   | + | 3 🖸                                                                                                    |    |
| on : 1.31.0      | Tue      | 00:00          | 0 | 23:59      | 0 | Open   | + | 3 🖸                                                                                                    |    |
|                  | Wed      | 00:00          | 0 | 23:59      | O | Open   | + | 3 🖸                                                                                                    |    |
|                  | Thu      | 00:00          | 0 | 23:59      | 0 | Open   | + | 3 🖸                                                                                                    |    |
|                  | Fri      | 00:00          | 0 | 23:59      | 0 | Open   | + | 3 🚺                                                                                                    |    |
|                  | Sat      | 00:00          | 0 | 23:59      | 0 | Open   | + |                                                                                                    |    |
|                  | Sun      | 00:00          | 0 | 23:59      | 0 | Open   | + |                                                                                                    |    |
|                  | Pick-u   | up Hours       |   |            |   |        |   |                                                                                                    |    |

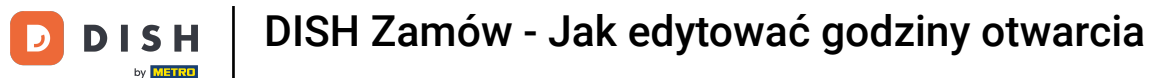

## Dostosuj godziny odbioru tutaj. Możesz wybrać dostępność do odbioru 24/7, codziennie lub elastycznie. Uwaga: 24/7 oznacza, że Twoja placówka dostarcza codziennie bez wyjątku.

| Location Edit    |          |                                  |          |                                          |         |        |   | = 🔩 🌔 |
|------------------|----------|----------------------------------|----------|------------------------------------------|---------|--------|---|-------|
| 🙆 DASHBOARD      | Fri      | 00:00                            | 0        | 23:59                                    | C       | Open   | + |       |
| 🖃 RESTAURANT 🗸 🗸 | Sat      | 00:00                            | 0        | 23:59                                    | O       | Open   | + |       |
| Locations        | Sun      | 00:00                            | 0        | 23:59                                    | C       | Open   | + |       |
| ₩ KITCHEN <      | _        |                                  |          |                                          |         |        |   |       |
| 년 SALES <        | Pick-u   | ip Hours                         |          |                                          |         |        |   |       |
| 🗠 MARKETING 🧹    | 24/7     | Daily Flexible                   |          |                                          |         |        |   |       |
| LOCALISATION <   | Flexible |                                  |          |                                          |         |        |   |       |
| 🖌 tools <        | Mon      | OPEN HOUR                        | C        | 23:59                                    | G       | STATUS | + |       |
| 📽 SYSTEM <       | Tue      | 00:00                            | 0        | 23:59                                    | 0       | Open   | + |       |
| /ersion : 1.31.0 | Wed      | 00:00                            | 0        | 23:59                                    | 0       | Open   | + |       |
|                  | Thu      | 00:00                            | 0        | 23:59                                    | 0       | Open   | + |       |
|                  | Fri      | 00:00                            | 0        | 23:59                                    | O       | Open   | + |       |
|                  | Sat      | 00:00                            | 0        | 23:59                                    | 0       | Open   | + |       |
|                  | Sun      | 00:00                            | 0        | 23:59                                    | O       | Open   | + |       |
|                  | Notice ( | Closed Restaurant                | _        |                                          |         |        |   |       |
|                  | <b>D</b> | ear Customer,<br>We are closed a | and will | be glad to serve you again from xx.xx.xx | xxx on. |        |   |       |

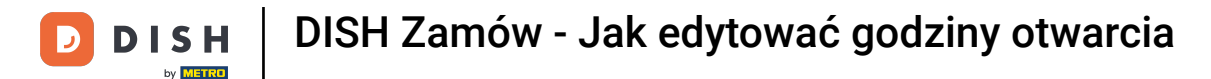

0

W powiadomieniu o zamknięciu restauracji możesz edytować powiadomienie, które zostanie wyświetlone klientowi po zamknięciu lokalu.

| <b>Location</b> Edit |          |                  |         |                                          |          |        |   | <b>⊡</b> ⇔ | . 0 |
|----------------------|----------|------------------|---------|------------------------------------------|----------|--------|---|------------|-----|
| 🙆 DASHBOARD          | Fri      | 00:00            | 0       | 23:59                                    | 0        | Open   | + |            |     |
| RESTAURANT           | , Sat    | 00:00            | C       | 23:59                                    | C        | Open   | + |            |     |
| Locations            | Sun      | 00:00            | 0       | 23:59                                    | 0        | Open   | + |            |     |
|                      |          |                  |         |                                          |          |        |   |            |     |
| 네 SALES 《            | Pick-    | up Hours         |         |                                          |          |        |   |            |     |
| 🗠 MARKETING 🔇        | 24/7     | Daily Flexible   |         |                                          |          |        |   |            |     |
| LOCALISATION         | Flexible | 9                |         |                                          |          |        |   |            |     |
| 🖌 TOOLS              |          | OPEN HOUR        |         | CLOSE HOUR                               |          | STATUS | _ |            |     |
| 😂 SYSTEM             | Mon      | 00:00            | 0       | 23:59                                    | 0        | Open   | + |            |     |
| /ersion : 1.31.0     | Tue      | 00:00            | 0       | 23:59                                    | 0        | Open   | + |            |     |
|                      | Wed      | 00:00            | 0       | 23:59                                    | 0        | Open   | + |            |     |
|                      | Thu      | 00:00            | 0       | 23:59                                    | 0        | Open   | + |            |     |
|                      | Fri      | 00:00            | 0       | 23:59                                    | 0        | Open   | + |            |     |
|                      | Sat      | 00:00            | 0       | 23:59                                    | 0        | Open   | + |            |     |
|                      | Sun      | 00:00            | 0       | 23:59                                    | 0        | Open   | + |            |     |
|                      | Martin   | Olacad Dashaward |         |                                          |          |        |   |            |     |
|                      | Notice   |                  | and wil | l be alad to some you again from vy vy v |          |        |   |            |     |
|                      | <d>L</d> |                  | anu wi  | i be giad to serve you again nom XX.XX.X | AAA UII. |        |   |            | G   |

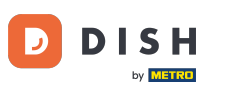

#### Po zakończeniu kliknij przycisk Zapisz .

| Location Edit    |                                                                                                    | = 🔹 😣 |  |  |  |  |  |  |
|------------------|----------------------------------------------------------------------------------------------------|-------|--|--|--|--|--|--|
| 🙆 DASHBOARD      | B Save & Close                                                                                                    |       |  |  |  |  |  |  |
| 🖃 RESTAURANT 🛛 🗸 | Location Settings Opening Hours Payments Delivery                                                                                                    |       |  |  |  |  |  |  |
| Locations        | Opening Hours                                                                                                    |       |  |  |  |  |  |  |
| M KITCHEN <      | The opening hours are for information purposes only. If you want to adjust the times at which the customer can place a pickup or delivery order, please change the timeslots below.                                                                                                    |       |  |  |  |  |  |  |
| لط SALES <       | 24/7 Daily Flexible                                                                                                    |       |  |  |  |  |  |  |
| 🗠 MARKETING 🧹 <  | Flexible                                                                                                    |       |  |  |  |  |  |  |
| + LOCALISATION < | CLOSE HOUR CLOSE HOUR STATUS                                                                                                    |       |  |  |  |  |  |  |
| 🖌 tools 🗸 <      | Kon 00:00 © 23:59 © Open +                                                                                                    |       |  |  |  |  |  |  |
| ✿ SYSTEM 〈       | Tue 00:00 I 23:59 I Open + 1                                                                                                    |       |  |  |  |  |  |  |
| version : 1.31.0 | Wed         00:00         Image: Image: Image |       |  |  |  |  |  |  |
|                  | Thu 00:00 I 23:59 I Open +                                                                                                    |       |  |  |  |  |  |  |
|                  | Fri 00:00 Open +                                                                                                    |       |  |  |  |  |  |  |
|                  | Sat         00:00         Image: 0 to 10 to 10 to |       |  |  |  |  |  |  |
|                  | Sun 00:00 O 23:59 Open +                                                                                                    |       |  |  |  |  |  |  |
|                  | Delivery Hours                                                                                                    |       |  |  |  |  |  |  |
|                  | 24/7 Daily Flexible                                                                                                    |       |  |  |  |  |  |  |

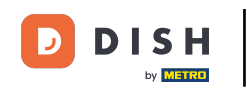

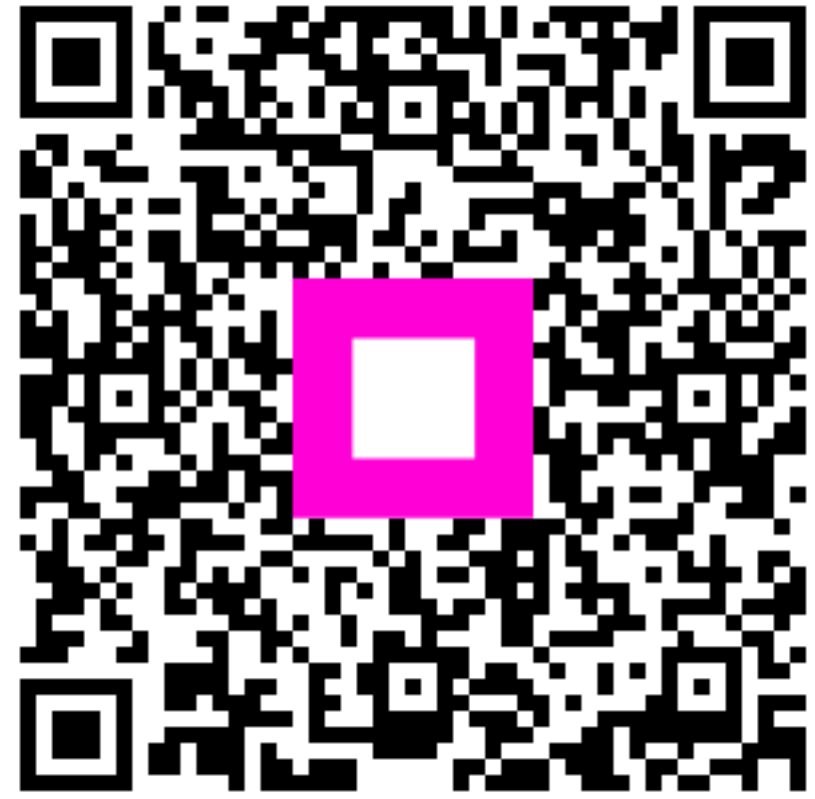

Zeskanuj, aby przejść do interaktywnego odtwarzacza